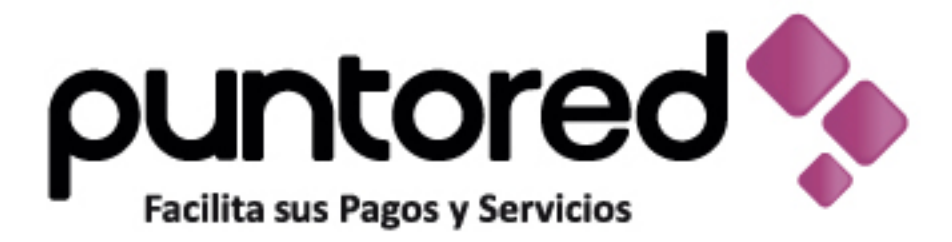

# Manual de instalación.

Impresora WPOSS

## Instalación Impresora WPOSS

- Para descargar el drive Ingresar al siguiente link <u>www.cxr.com.co/SAC</u>
- Dependiendo del sistema operativo de su equipo descargue el driver como sale en la imagen.

# Index of /SAC

|   | Name                    | Last modified    | <u>Size</u> | <u>Description</u>          |
|---|-------------------------|------------------|-------------|-----------------------------|
|   | Parent Directory        |                  | _           |                             |
| ? | Carpeta_PosPuntored.rar | 2016-11-06 20:50 | 15M         |                             |
| ? | Carpeta_WinposPuntor>   | 2016-11-06 20:50 | 18M         |                             |
| Þ | Driver Citizen CTS31>   | 2017-08-04 11:48 | 7.1M        |                             |
| ĥ | Driver_impresora_Eps>   | 2016-11-06 20:50 | 45M         |                             |
|   | Driver_impresora_eps>   | 2016-11-06 20:50 | 46M         |                             |
| ? | Driver_impresora_wpo>   | 2016-11-06 20:50 | 3.0K        | Sistema Operativ<br>32 Bits |
| Ð | Driver_impresora_wpo>   | 2016-11-06 20:50 | 25K         | Sinstema Operati            |
| h | Driver_lector_de_cod>   | 2016-11-06 20:50 | 8.3M        | 64 Bits                     |

 Para validar que sistema operativo es su equipo realice el siguiente paso (Inicio → panel de control → sistema y seguridad → sistema)

|                                                                                                    | Sistema                                                                                                    |
|----------------------------------------------------------------------------------------------------|----------------------------------------------------------------------------------------------------|
|                                                                                                    | ontrol → Sistema y seguridad → Sistema                                                                                                    |
| Ventana principal del Panel de<br>control<br>Configuración de dispositivos<br>Configuración de Acceso<br>remoto<br>Protección del sistema<br>Configuración avanzada del<br>sistema | Ver información básica acerca del equipo         Edición de Windows         Windows 8.1 Pro         © 2013 Microsoft Corporation. Todos los derechos reservados.         Obtener más características con una nueva edición de Windows         Sistema         Procesador:       Intel(R) Core(TM) i5-4460 CPU @ 3.20GHz 3.20 GHz         Memoria instalada (RAM):       8,00 GB         Tipo de sistema:       Sistema operativo de 64 bits, procesador x64         Lápiz y entrada táctil:       La entrada táctil o manuscrita no está disponible para esta pantalla |
|                                                                                                    | Configuración de nombre, dominio y grupo de trabajo del equipo                                                                                                    |
|                                                                                                    | Nombre de equipo: BOGKRUSSY                                                                                                    |
|                                                                                                    | Nombre completo de BOGKRUSSY.calle100.conexred.com<br>equipo:                                                                                                    |
|                                                                                                    | Descripción del equipo:                                                                                                    |
|                                                                                                    | Dominio: calle100.conexred.com                                                                                                    |
|                                                                                                    | Activación de Windows                                                                                                    |
|                                                                                                    | Windows está activado Lea los Términos de licencia del software de Microsoft                                                                                                    |
|                                                                                                    | ld. del producto: 00262-50770-68997-AAOEM                                                                                                    |

- Si su equipo es Windows 8 o 10, realizar el siguiente paso (recuperación de inicio); de lo contrario omitir este paso.
  - 1. Inicio
  - 2. Opciones de recuperación
  - 3. recuperación
  - 4. Inicio avanzado, clic en **reiniciar ahora**

Al reiniciar podrá evidenciar en su pantalla unas opciones; seguirá paso a paso como se muestra a continuación:

Clic en Solucionar problemas •

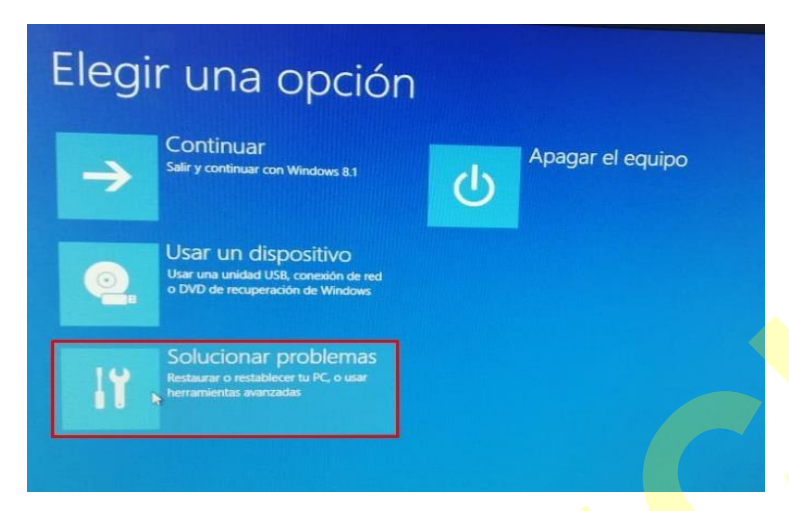

Clic en configuración de inicio •

| - | Restaurar sistema<br>Usar un punto de restauración<br>guardado en el equipo para restaurar<br>Windows | C:V | Símbolo del sistema<br>Usar el símbolo del sistema para<br>solución de problemas avanzada   |
|---|----------------------------------------------------------------------------------------------------|-----|---------------------------------------------------------------------------------------------|
|   | Recuperación de<br>imagen del sistema<br>Recuperar Windows con una imagen<br>de sistema concreta      | -   | Configuración de<br>firmware UEFI<br>Cambiar la configuración del firmware<br>UEFI de tu PC |
|   | Reparación de inicio<br>Solucionar problemas que impiden que<br>Windows se cargue                     | ¢   | Configuración de<br>inicio<br>Embiar el comportamiento de inicio<br>de Windows              |

Clic en reiniciar •

### Configuración de inicio $\overline{\mathbf{e}}$

### Reiniciar para cambiar opciones de Windows como:

- Habilitar el modo vídeo de baja resolución

- Habilitar el modo video de baja resolución
   Habilitar el modo de depuración
   Habilitar el registro de arranque
   Habilitar el modo seguro
   Deshabilitar el uso obligatorio de controladores firmados
   Deshabilitar protección antimalware de inicio temprano
   Deshabilitar el regiona da comático en caso de error del sistema

• Con el teclado numérico, presionar 7

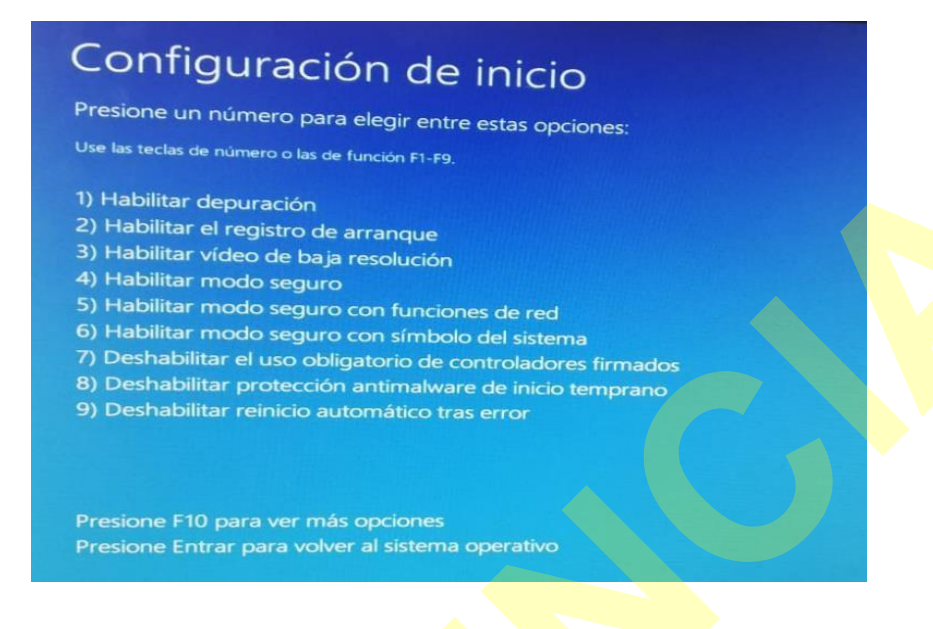

### EJECUTAR DRIVER

Seleccione el driver y extraer en escritorio

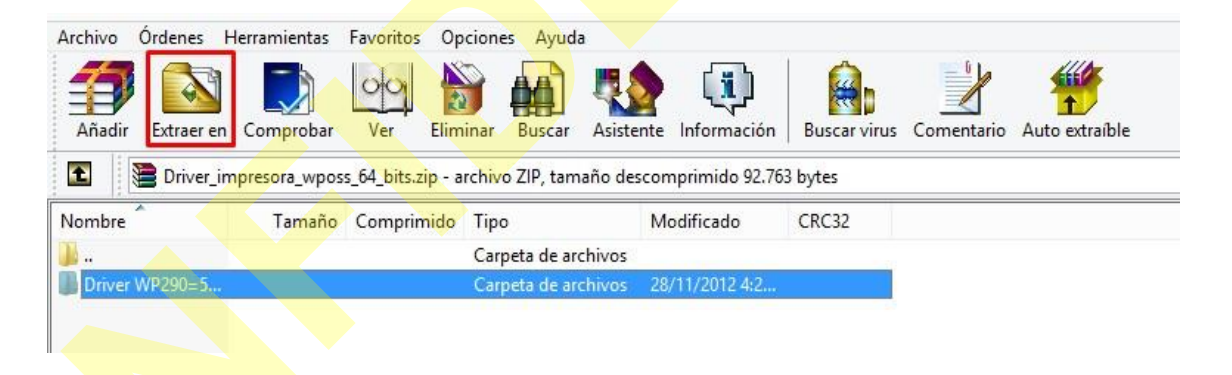

 Ingrese a panel de control, luego clic en dispositivos e impresoras y seleccionar agregar impresora.

|                                      | Dispositivos e impresoras                       |     |                               |    |  |
|--------------------------------------|-------------------------------------------------|-----|-------------------------------|----|--|
|                                      | Hardware y sonido → Dispositivos e impresoras → | ~ 0 | Buscar en Dispositivos e impr | ,c |  |
| Agregar un dispositivo               | Agregar una impresora                           |     | = -                           |    |  |
| <ul> <li>Dispositivos (1)</li> </ul> | <u>.</u>                                        |     |                               |    |  |
|                                      |                                                 |     |                               |    |  |
|                                      |                                                 |     |                               |    |  |
|                                      |                                                 |     |                               |    |  |
| A                                    |                                                 |     |                               |    |  |
| <ul> <li>Impresoras (1)</li> </ul>   |                                                 |     |                               |    |  |
|                                      |                                                 |     |                               |    |  |
|                                      |                                                 |     |                               |    |  |
| print2                               |                                                 |     |                               |    |  |
|                                      |                                                 |     |                               |    |  |
|                                      |                                                 |     |                               |    |  |
|                                      |                                                 |     |                               |    |  |
| 2 element                            | 05                                              |     |                               |    |  |
| -                                    |                                                 |     |                               |    |  |
|                                      |                                                 |     |                               |    |  |

• Clic en la impresora que desea no está en la lista

| Buscando las impresoras disp | onibles   |  |
|------------------------------|-----------|--|
| Nombre de la impresora       | Dirección |  |
|                              | Detener   |  |

• Seleccionar agregar una impresora local o red configuración manual; luego siguiente

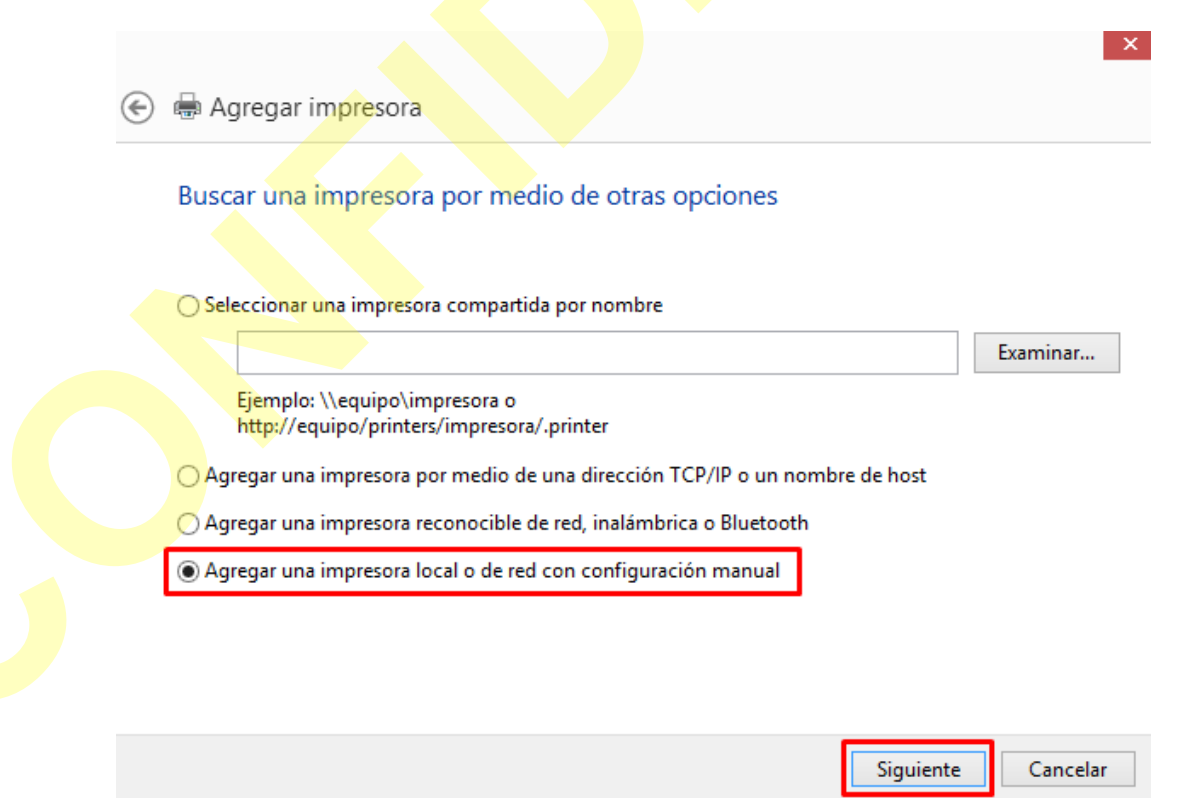

• Clic en usar disco; luego siguiente

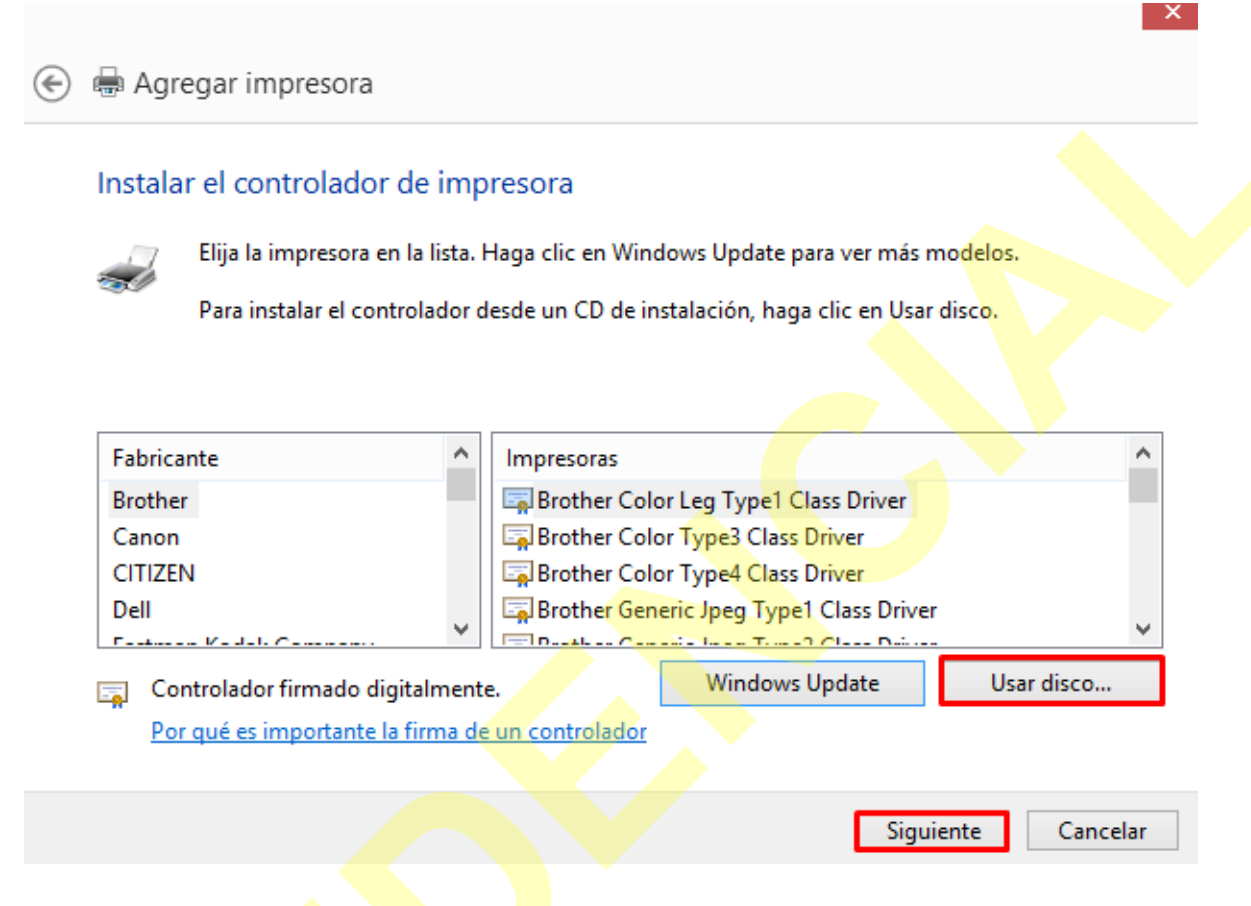

 Examinar, buscar el driver en el escritorio; lo encuentra como: Driver WP290=5890 64bits le da abrir y finalizas aceptando.

| Instalar desde disco                                                                                                    |   |                                                                                                    |                     |
|----------------------------------------------------------------------------------------------------|---|----------------------------------------------------------------------------------------------------|---------------------|
| Inserte el disco de instalación del fabricante y compruebe que está seleccionada la unidad correcta a continuación.       Aceptar         Cancelar         Copiar archivos del fabricante de:         Image: Copiar archivos del fabricante de:         Image: Copiar archivos del fabricante de: |   | Instalar desde disco                                                                                                    | ×                   |
| Copiar archivos del fabricante de:                                                                                                    | J | Inserte el disco de instalación del fabricante y<br>compruebe que está seleccionada la unidad correcta a<br>continuación. | Aceptar<br>Cancelar |
|                                                                                                    |   | Copiar archivos del fabricante de:                                                                                        | Examinar            |

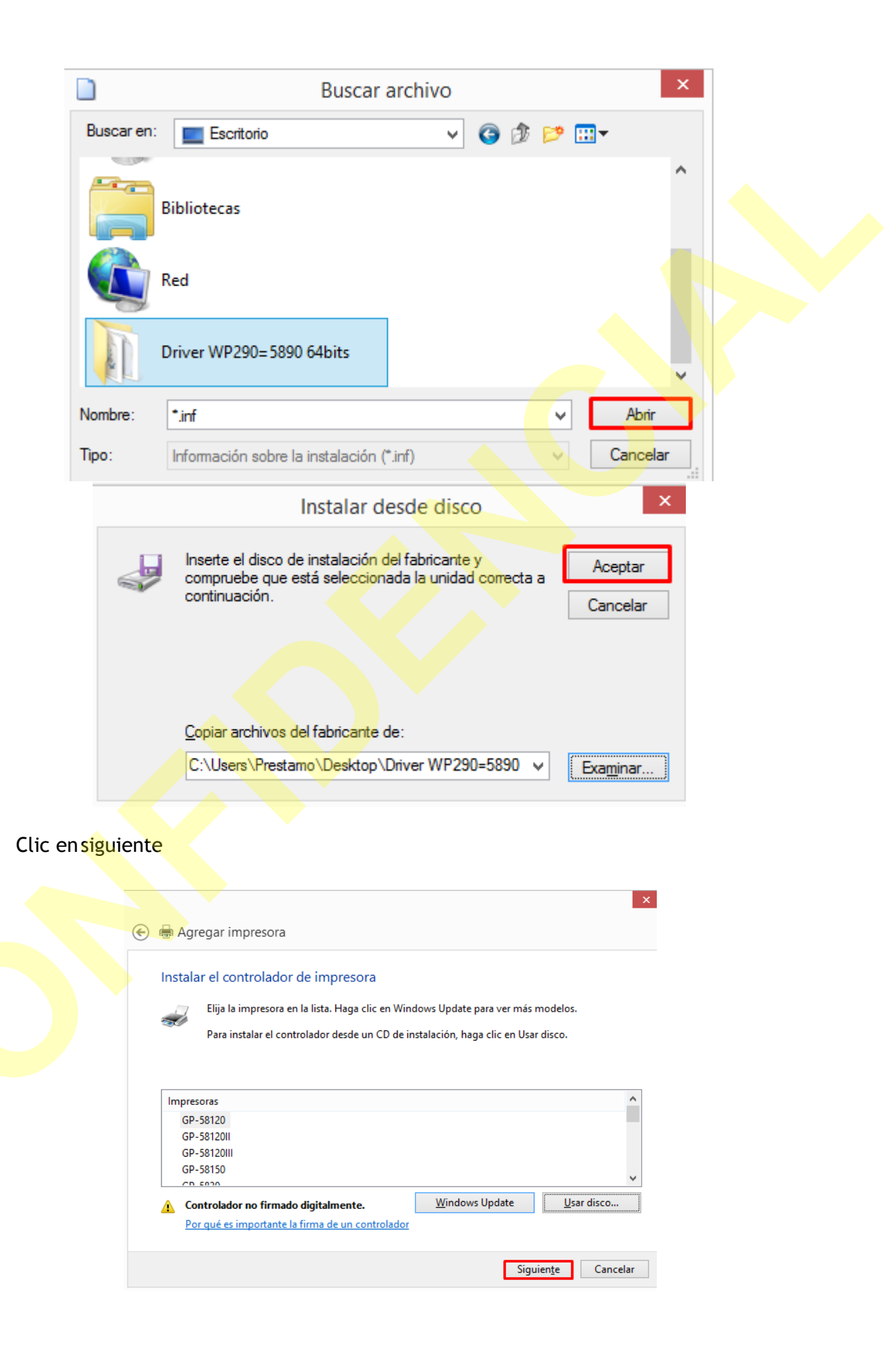

•

| ۲ | 🖶 Agregar impre        | sora                               |           | ×        |  |
|---|------------------------|------------------------------------|-----------|----------|--|
|   | Escriba un nomb        | re de impresora                    |           |          |  |
|   | Esta impresora se inst | alará con el controlador GP-58120. |           |          |  |
|   |                        |                                    |           |          |  |
|   |                        |                                    |           |          |  |
|   |                        |                                    | Siguiente | Cancelar |  |

• Clic en instalar este software de controlador

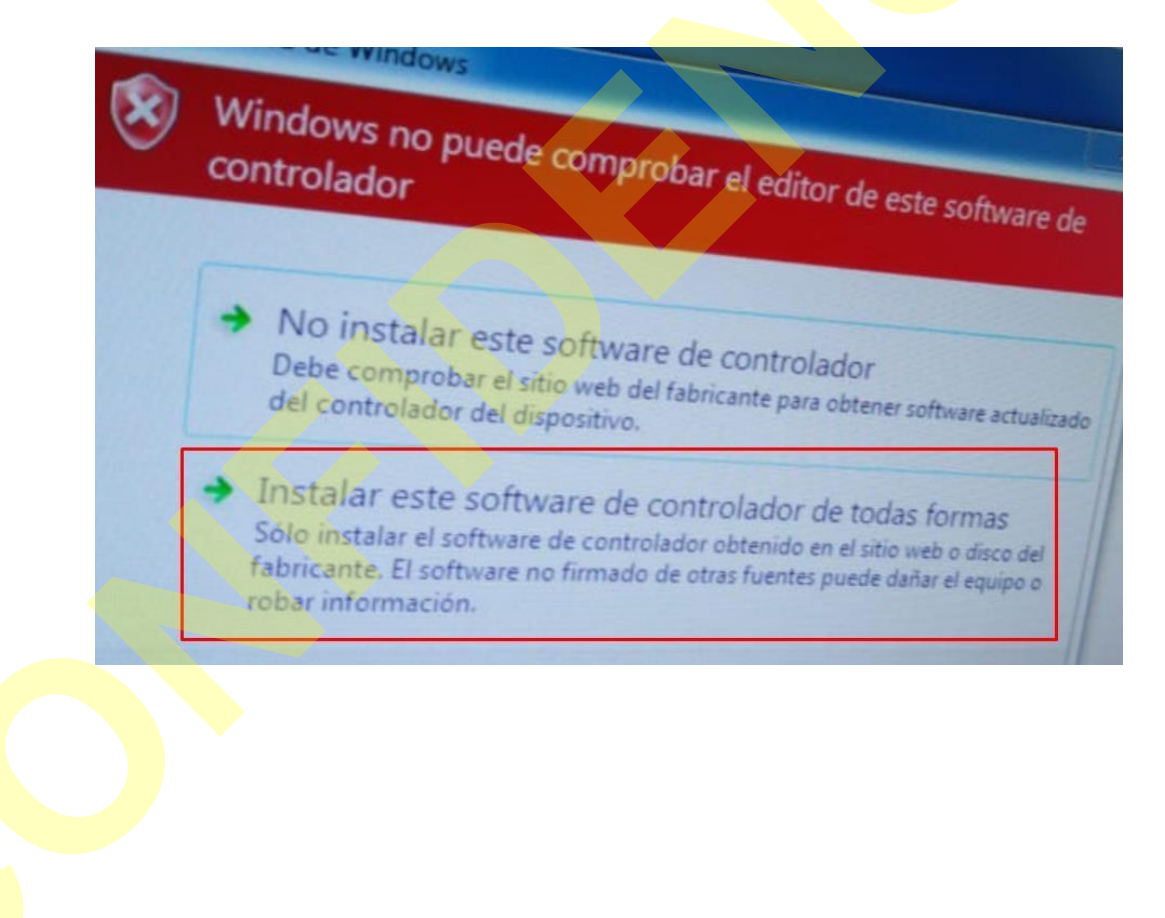

• Clic en finalizar

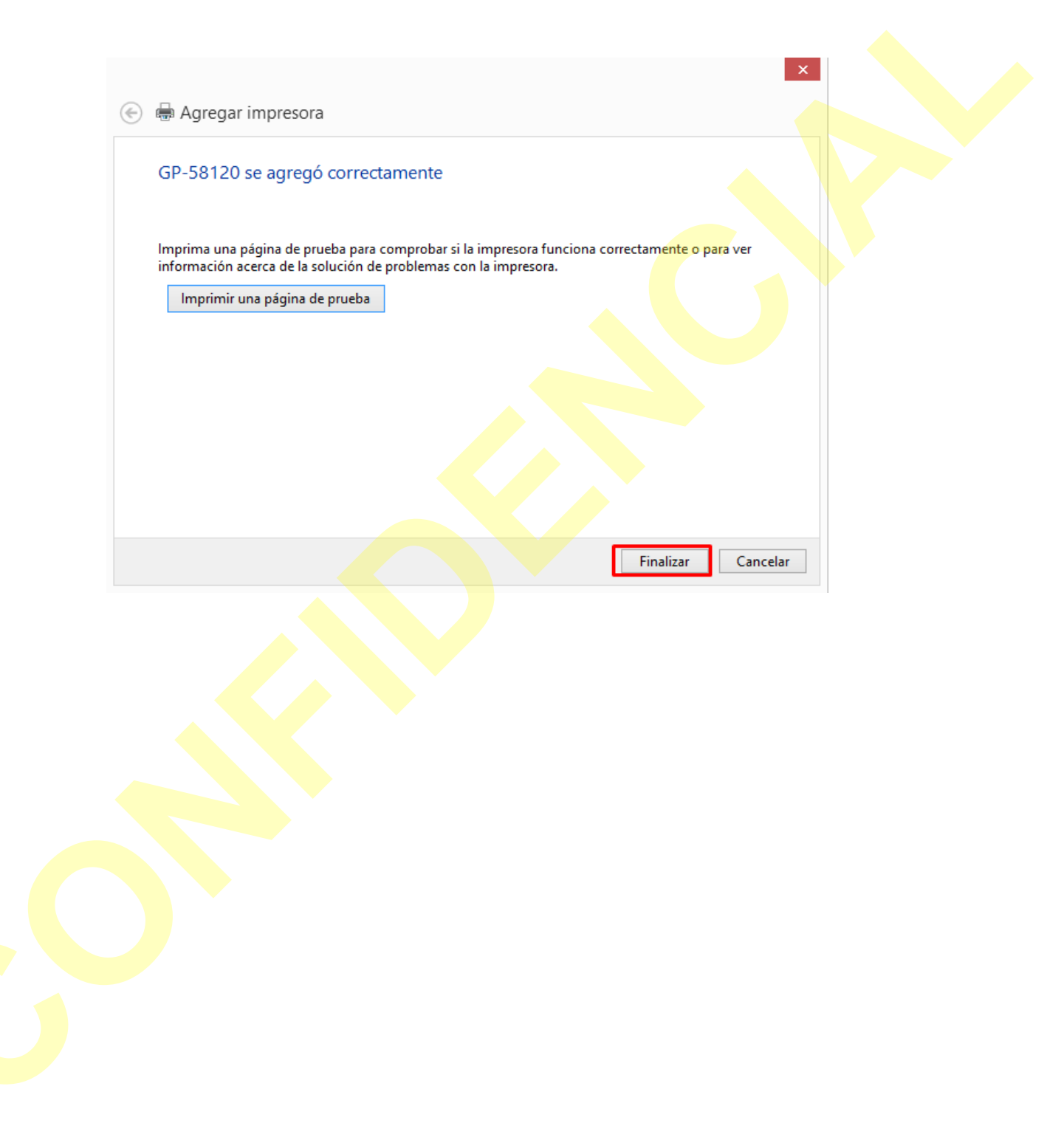

### **CONFIGURACIÓN MARGEN**

• Ingresamos a panel de control, enseguida dispositivos e impresoras

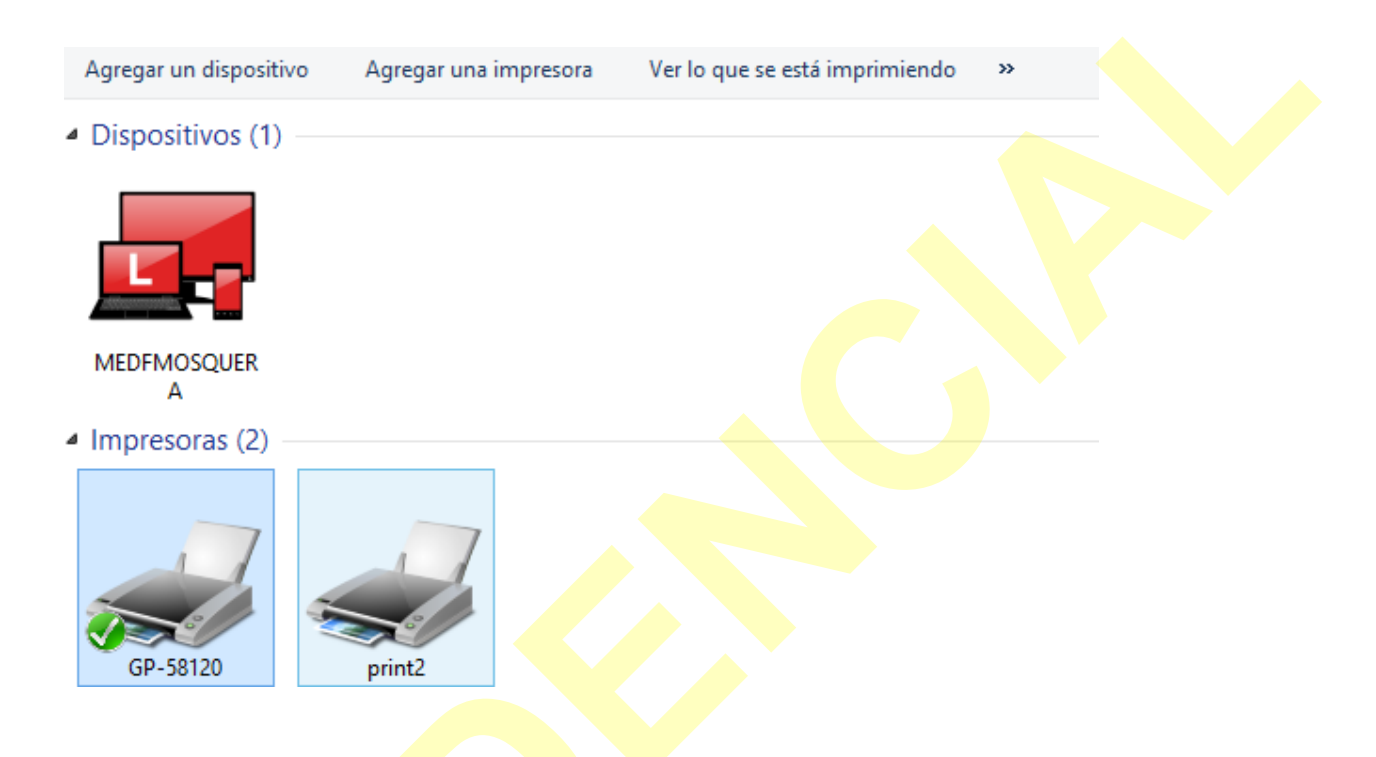

• Clic derecho sobre la impresora GP-58120, propiedades de impresora

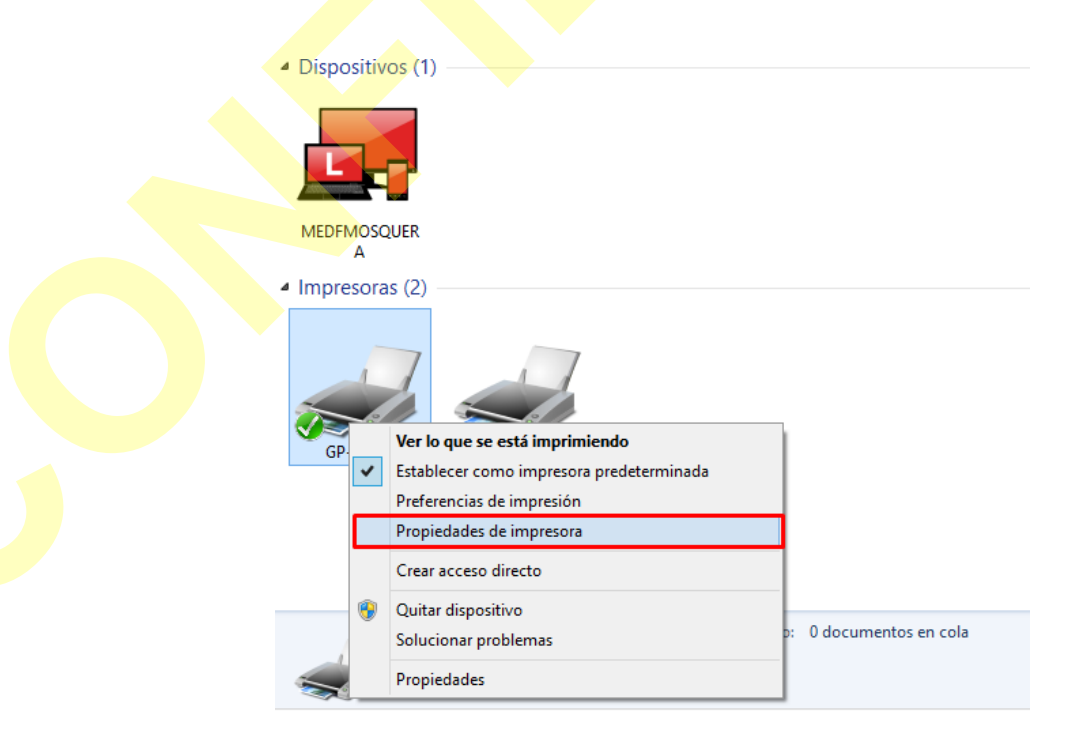

• Clic en configuración del dispositivo – margen Gprinter 58(48) x 297 mm, finaliza aceptando

| Pro                      | piedades de GP-5              | 8120                          | × |
|--------------------------|-------------------------------|-------------------------------|---|
| General Compar           | tir Puertos                   | Opciones avanzadas            |   |
| Administración del color | Seguridad                     | Configuración del dispositivo |   |
| 👼 Configuración del disp | oositivo GP-58120             |                               |   |
| Formato a asignac        | ión de bandeja                |                               |   |
| Form[Cut]: Gp            | rinter 58(48) x 297 m         | n                             |   |
| No Cut[No Fee            | d]: <u>Gprinter 58(48) x</u>  |                               |   |
| Report[No Cut            | : <u>Gprinter 58(48) x 29</u> | <u>7 mm</u>                   |   |
| Form[No Cut]:            | Gprinter 58(48) x 297         | mm Y                          |   |
|                          |                               |                               |   |
|                          |                               |                               |   |
|                          |                               |                               |   |
|                          |                               |                               |   |
|                          |                               |                               |   |
|                          |                               |                               |   |
|                          |                               |                               |   |
|                          |                               |                               |   |
|                          |                               |                               |   |
|                          |                               |                               |   |
|                          |                               |                               |   |
|                          |                               |                               |   |
|                          | Aceptar                       | Cancelar Aplicar              |   |
|                          |                               |                               |   |

**TENER EN CUENTA:** Si usted cuenta con seguridad microservicios, recuerde que la impresora cambia de nombre a wposs.

Para cambiar el nombre de la impresora, clic derecho sobre la impresora. Opción propiedades de la impresora, en el campo nombre asignar ''wposs''

| THE | Ver lo que se está imprimiendo<br>Establecer como impresora predeterminada<br>De fuencias de impresora<br>Propiedades de impresora | 😽 Propiedades de          | THEA                           |                      |    |
|-----|----------------------------------------------------------------------------------------------------|---------------------------|--------------------------------|----------------------|----|
|     | Solucionar problemas<br>Quitar dispositivo<br>Propiedades                                                                          | Administración<br>General | del color<br>Compartir<br>THEA | Seguridad<br>Puertos | Ut |